Общество с ограниченной ответственностью "АН-СЕКЬЮРИТИ КИБЕР-БЕЗОПАСНОСТЬ" 195027, Санкт-Петербург, ул. Конторская, д.11, литера А, офис 421 +7 (812) 318 4000, доб. 2222 an-cyber.ru

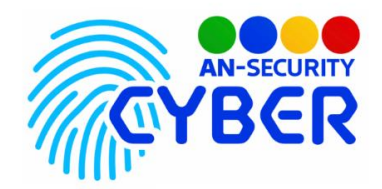

# QR Алармы

# Руководство пользователя Администратор по работе с системой СОТС

Оглавление

# Руководство пользователя Администратор по работе с системой СОТС 1

1. Раздел «Алармы» 2

| 1.1 Подраздел «Алармы»  | 2  |
|-------------------------|----|
| Вкладка «Новые»         | 2  |
| Вкладка «Отработаны»    | 5  |
| Вкладка «Ложные»        | 5  |
| 1.2 Подраздел «Секторы» | 6  |
| Создание Сектора        | 7  |
| 1.3 Подраздел «Группы»  | 10 |
| Создание новой группы   | 10 |
| 1.4 Подраздел «Зоны»    | 11 |
| Создание новой Зоны     | 13 |
|                         |    |

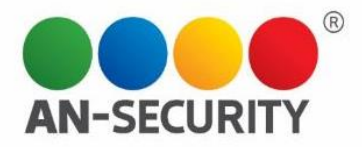

### 1. Раздел «Алармы»

В разделе «Алармы» находится библиотека алармов от посетителей, список зон, групп и секторов ТЦ. Раздел «Алармы» включает в себя такие подразделы:

- Алармы библиотека алармов от посетителей, разделенная на группы «новые», «отработано» и «ложные»
- Секторы библиотека секторов ТЦ с возможностью создания/редактирования и удаления секторов
- Группы список групп ТЦ с возможностью создания/редактирования и удаления группы.
- Зоны библиотека зон ТЦ с возможностью создания/редактирования и удаления зоны

| Å. | Алармы  | 24 |
|----|---------|----|
|    | Алармы  |    |
|    | Секторы |    |
|    | Группы  |    |
|    | Зоны    |    |

Прим. Количество новых алармов от посетителей отображается слева, в блоке меню, рядом с названием раздела.

🛓 Алармы 24

Рассмотрим подробнее функционал каждого подраздела.

#### 1.1 Подраздел «Алармы»

В подразделе «Алармы» вы можете управлять поступившими от посетителей алармами. Подраздел содержит следующие вкладки:

- Новые
- Отработаны
- Ложные

Новые Отработаны Ложные

Вкладка «Новые»

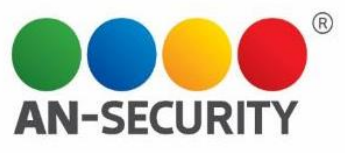

Здесь отображаются новые алармы, поступившие от посетителей, которые еще не были отработаны.

| Алармы посетителей                              | Новые Отр                  | аботаны  | Ложные | -                            |   | поиск      | ٩        |
|-------------------------------------------------|----------------------------|----------|--------|------------------------------|---|------------|----------|
| c 🖬 21.02.22 X no 🛱 21.02.22 X                  |                            |          |        |                              |   |            |          |
| наименование сектора группа                     | QR                         | дата     | время  | нарушение                    |   |            |          |
| <ul> <li>главный вход</li> <li>Входы</li> </ul> | ™⊡⊡"<br>1 <sup>00</sup> %3 | 21.02.22 | 15:13  | Ещё одна проверка видео      | Þ | Отработано | Отменить |
| <ul> <li>главный вход</li> <li>Входы</li> </ul> | 100%<br>100%               | 21.02.22 | 15:07  | Проверка звука в видео       | Þ | Отработано | Отменить |
| <ul> <li>главный вход</li> <li>Входы</li> </ul> | "⊡ ⊡"<br>L <sup>⊡</sup> ≥u | 21.02.22 | 15:07  | Проверка звука в видео       | Þ | Отработано | Отменить |
| • 111 Электроника                               | ែលី<br>ប្រទេ               | 21.02.22 | 14:56  | Текстатаоа                   | Þ | Отработано | Отменить |
| <ul> <li>главный вход</li> <li>Входы</li> </ul> | "□ □"<br>_□ >,             | 21.02.22 | 14:40  | Проверка прикрепления звука. | J | Отработано | Отменить |
| <ul> <li>главный вход</li> <li>Входы</li> </ul> | 10 %<br>10 01              | 21.02.22 | 14:27  | Кот.                         | s | Отработано | Отменить |

По умолчанию указана история алармов за последние сутки, но вы можете выбрать любой временной отрезок, воспользовавшись календарем в правом верхнем углу блока.

# Алармы посетителей

| с | <  | φ  | евра | аль 2 | 022 | г. | >  | × |
|---|----|----|------|-------|-----|----|----|---|
|   | П  | В  | С    | Ч     | п   | С  | В  |   |
|   |    | 1  | 2    | 3     | 4   | 5  | 6  |   |
|   | 7  | 8  | 9    | 10    | 11  | 12 | 13 |   |
|   | 14 | 15 | 16   | 17    | 18  | 19 | 20 |   |
|   | 21 | 22 | 23   | 24    | 25  | 26 | 27 |   |
|   | 28 |    |      |       |     |    |    |   |
|   |    |    |      |       |     |    |    |   |

Вся информация о поступившем аларме находится в таблице центрального блока, где вы можете увидеть данные о секторе, из которого поступил аларм (его принадлежность к группе, в какой зоне находится данный сектор), ознакомиться с текстом нарушения, а также посмотреть дополнительные материалы, прикрепленные посетителем (видео, аудио, изображения), нажав на соответствующую иконку напротив выбранного аларма:

| test2 | Электроника | ت ت<br>ت»ي | 17.02.22 | 14:14 | audio test with files | <b>.</b> | Отработано | Ложное |
|-------|-------------|------------|----------|-------|-----------------------|----------|------------|--------|
|       |             |            |          |       |                       |          |            |        |

При нажатии на данные иконки или на текст сообщения аларма, вы перейдете на страницу аларма, содержащую подробную информацию и дополнительные материалы.

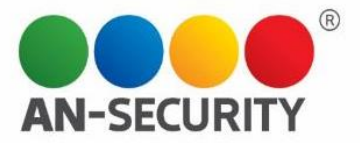

| <                  | Аларм                   |                    |  |  |
|--------------------|-------------------------|--------------------|--|--|
| 17.02.22           | 14:14                   |                    |  |  |
| Коммен<br>audio te | тарий<br>est with files |                    |  |  |
| Аудиоф             | айл 1<br>0:00 / 0:03    | • •) :             |  |  |
| Видео 1            | 0:00 / 0:10             | C 1                |  |  |
| Фото 1             |                         | 10000<br>aug 6 - 7 |  |  |

Для того, чтобы отработать аларм, необходимо нажать на одну из двух кнопок «отработано» или

Отработано

Ложное

### «ложное» в таблице напротив выбранного аларма.

В зависимости от выбранной кнопки, откроется окно работы с алармом: «Отработано»

| Введите сюда описание | принятых мер |  |   |
|-----------------------|--------------|--|---|
|                       |              |  |   |
|                       |              |  |   |
|                       |              |  |   |
|                       |              |  | , |

Кнопка "Отработано" - по нажатию на кнопку аларм будет закрыт как отработанный. «Ложное»

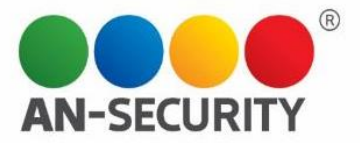

| Описание принятых мер              |        |         |
|------------------------------------|--------|---------|
| Введите сюда описание принятых мер |        |         |
|                                    |        |         |
|                                    |        | 0 / 500 |
|                                    | Ложное | Назад   |

Кнопка "Ложное" - по нажатию на нее аларм будет закрыт как ложный

В этих окнах вы можете описать принятые меры и завершить работу с алармом, либо вернуться назад.

В зависимости от ваших действий, аларм переместиться во вкладку «Отработаны» или «Ложные», соответственно.

Прим. Вкладка «Новые», как и вкладки «Отработаны» и «Ложные содержит поисковую строку, благодаря которой по ключевым словам вы можете найти интересующие вас алармы:

| ПОИСК | Q |
|-------|---|
|-------|---|

Пример. Поиск по ключевому слову «кот»

| Алармы по                        | сетителей       | Новые От | работаны | Ложные                                 |          |       |           |   | кот        | ٩      |
|----------------------------------|-----------------|----------|----------|----------------------------------------|----------|-------|-----------|---|------------|--------|
| c 🖬                              | no 🖬 22.02.22 × |          |          |                                        |          |       |           |   | -          |        |
| наименование сектора             | rpynna          |          |          | QR                                     | дата     | время | нарушение |   |            |        |
| <ul> <li>главный вход</li> </ul> | Входы           |          |          | 500 <sup>9</sup><br>1 <sup>010</sup> 1 | 21.02.22 | 14:27 | Kor.      | 1 | Отработано | Ложное |

#### Вкладка «Отработаны»

| Алармы посетителей             | Новые Отработаны | Ложные      |          |       |                               | поиск | ٩          |
|--------------------------------|------------------|-------------|----------|-------|-------------------------------|-------|------------|
| с 🖬 01.12.21 🗙 по 🖬 22.02.22 🗙 |                  |             |          |       |                               |       |            |
| наименование сектора           | rpynna           | QR          | дата     | время | марушение                     |       |            |
| якорный арендатор              | служебный вход   | 500°        | 18.02.22 | 15:50 | Мусор                         |       | Отработано |
| • главный вход                 | Входы            | 50°         | 18.02.22 | 09:58 | test a                        | a.    | Отработано |
| • 1                            | входная группа   | ing<br>jan  | 17.02.22 | 14:36 | Теста                         |       | Отработано |
| – мусорные баки                | Мусорки          | 199<br>199  | 17.02.22 | 10:12 | Пора вывести мусор            |       | Отработано |
| • главный вход                 | Входы            | 100°<br>10° | 15.02.22 | 16:23 | На входе неодыкватный охраник |       | Отработано |

Здесь находится библиотека отработанных алармов. По умолчанию, показана информация за последние сутки, но вы можете выбрать другой временной интервал, воспользовавшись календарем в верхнем левом углу блока. Здесь же вы так же можете просмотреть подробную информацию об аларме, нажав на описание нарушения.

#### Вкладка «Ложные»

|                        |                |                           |          |       |                    | AN-SECUP | RITY   |
|------------------------|----------------|---------------------------|----------|-------|--------------------|----------|--------|
| Алармы посети          | Телей Новые От | гработаны Ложные          |          |       |                    | Поиск    | ٩      |
| c a 01.02.22 × no a 22 | 2.02.22 ×      |                           |          |       |                    |          |        |
| наименование сектора   | rpynna         | QR                        | дата     | время | нарушение          |          |        |
| главный вход           | Входы          | 50°<br>2 <sup>0</sup> 5   | 21.02.22 | 17:32 | Тест               |          | Ложное |
| главный вход           | Входы          | 25                        | 18.02.22 | 10:00 | test c             | 1        | Ложное |
| главный вход           | Входы          | 25<br>25                  | 18.02.22 | 09:59 | tost b             | 1        | Ложное |
| test2                  | Электроника    | 20<br>20<br>20            | 17.02.22 | 14:12 | Audio Test         | 1        | Ложное |
| главный вход           | Входы          | 25                        | 17.02.22 | 10:10 | Мусор га полу      |          | Ложное |
| •                      |                | 500°<br>4 <sup>0</sup> 52 | 15.02.22 | 16:33 | Розетка отвалилась |          | Ложное |

Здесь находится библиотека ложных алармов. По умолчанию, показана информация за последние сутки, но вы можете выбрать другой временной интервал, воспользовавшись календарем в верхнем левом углу блока. Здесь же вы так же можете просмотреть подробную информацию об аларме, нажав на описание нарушения.

#### 1.2 Подраздел «Секторы»

В этом подразделе находится библиотека секторов ТЦ с информацией о принадлежности к группам и привязанным постам. Здесь же вы можете добавить/редактировать или удалить сектор ТЦ, а также воспользоваться фильтром для удобной группировки секторов. Каждый сектор привязан к определенной зоне. Превью зоны находится у каждого сектора слева от его названия.

| Секторы              |                         |                   | +            | Добавить сект  | ор поиск      | ٩         |
|----------------------|-------------------------|-------------------|--------------|----------------|---------------|-----------|
| Наименование сектора | Наименование группы     | - Указать пос     | ты           |                | Указать цвет  | •         |
| наименование сектора | принадлежность к группе | привязанные посты | цвет сектора | QR-код         |               |           |
| Главный вход         | Входы                   |                   | •            | ت<br>ت         | Редактировать | Удалить × |
| Крыша                | Входы                   |                   | •            | 10 %,          | Редактировать | Удалить × |
| test2                | Электроника             |                   | •            | 10 81<br>10 81 | Редактировать | Удалить × |
| мусорные баки        | Мусорки                 |                   |              | 10 81<br>10 81 | Редактировать | Удалить × |
| Макдоналдс           | Фуд Корд                |                   | •            | 10 81<br>10 81 | Редактировать | Удалить × |
| 123123               | Электроника             |                   | •            | 10 01<br>10 01 | Редактировать | Удалить × |

#### Пример фильтрации по цвету.

Воспользуемся фильтром «Указать цвет». Во всплывающем перечне выберем цвет(а) и отметим их. В центральном блоке теперь отображаются только те сектора, к которым были привязаны выбранные цвета

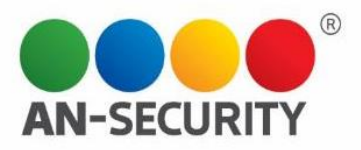

| Наименование сектора | Наименование группы<br>Электроника | Х 🔹 Указать пость | əl           |                          | •                       |
|----------------------|------------------------------------|-------------------|--------------|--------------------------|-------------------------|
| наименование сектора | принадлежность к группе            | привязанные посты | цвет сектора | QR-код                   |                         |
| test2                | Электроника                        |                   | •            | 20 <sup>2</sup>          | •                       |
| мусорные баки        | Мусорки                            |                   | •            | 100°                     | •                       |
| test2                | Электроника                        |                   | •            | 100 <sup>1</sup><br>1015 | Редактировать Удалить × |
| мусорные баки        | Мусорки                            |                   | •            | 100°<br>100°             | Редактировать Удалить × |

#### Создание Сектора

Для создания нового Сектора необходимо нажать на кнопку «+ Добавить сектор», расположенную

+ Добавить сектор

#### в верхней правой части экрана.

В открывшемся окне вы увидите превью всех существующих на данный момент зон ТЦ. Из этих зон нужно выбрать ту, к которой будет относиться данный сектор, и нажать на нее.

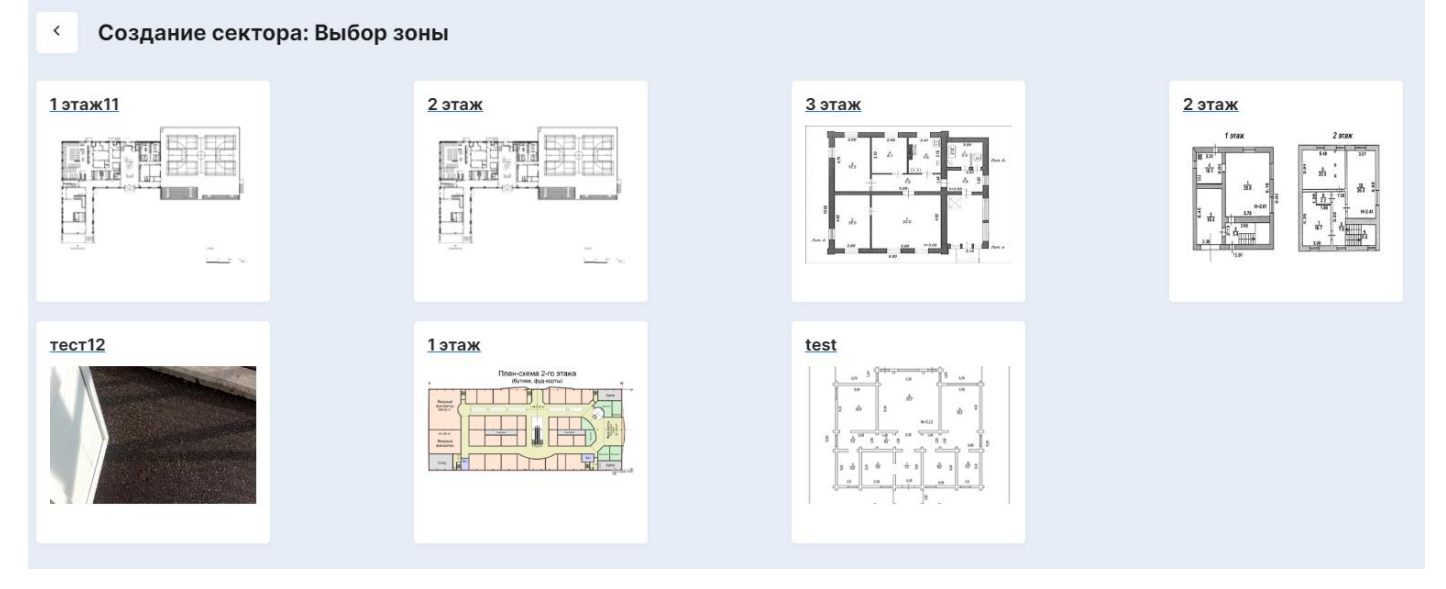

Для примера выберем зону «2 этаж». После нажатия на зону 2го этажа, откроется экран создания нового Сектора, на котором также будут выделены уже существующие в этой зоне сектора. Пример. Перед нами окно создания Сектора в зоне «2 этаж». Вы можете наблюдать уже существующий сектор, который отображается на плане 2го этажа и выделен желтым цветом.

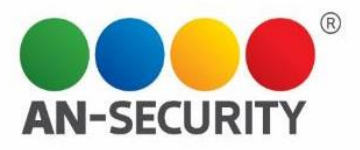

#### < Редактирование секторов: Определение границ и свойств

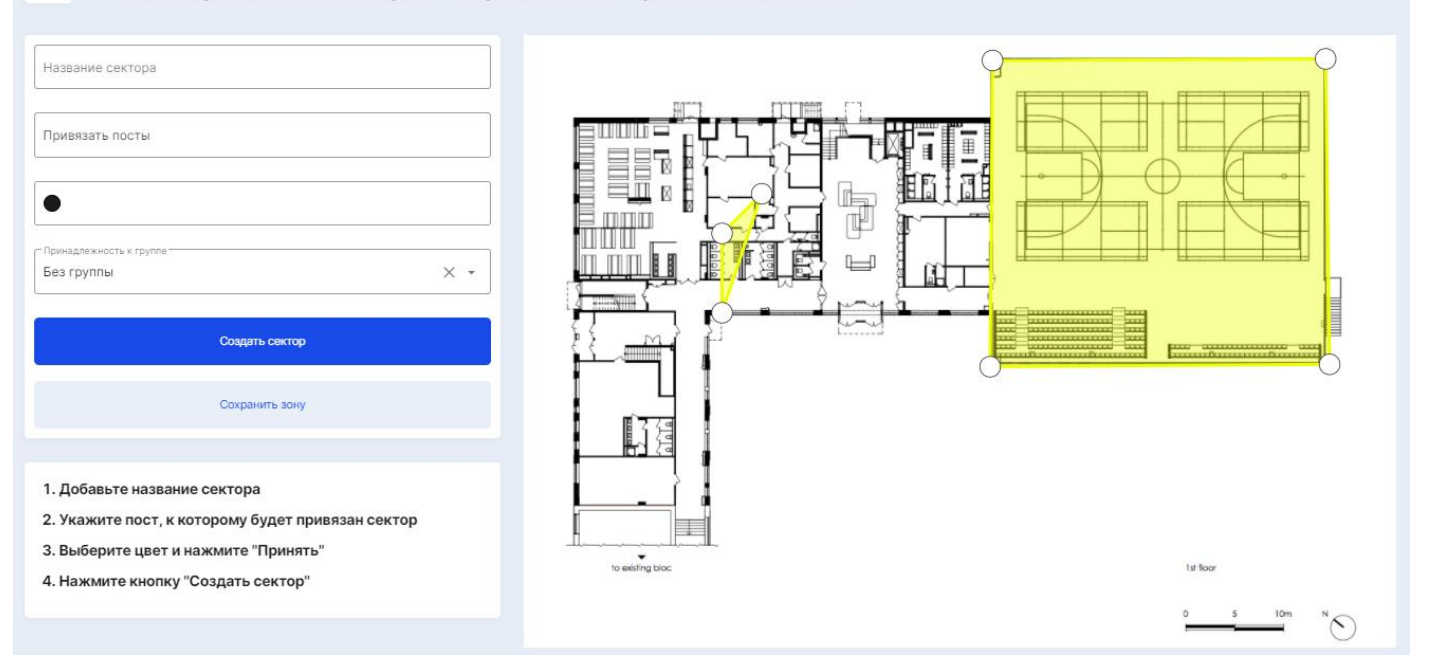

Теперь необходимо заполнить существующие поля (инструкция по заполнению находится прямо под ними, см. выше), выбрать цвет будущего сектора и его принадлежность к группе.

|                                          |                  | Фонтаны                    |     |
|------------------------------------------|------------------|----------------------------|-----|
| — Название сектора<br>Фонтаны            |                  | Пост-56, Пост-57           |     |
| ПОСТ-56, ПОСТ-57                         |                  | С Поинадлежность к гомпе   |     |
| 0                                        |                  | Без группы<br>Электроника  | × • |
|                                          | × •              | Мусорки<br>Входы           | - 1 |
| er er er er er er er er er er er er er e | тор              | Фуд Корд<br>входная группа | _   |
| Сохранить з                              | Отменить Принять | служебный вход             | • " |

Когда все будет заполнено, необходимо нажать на кнопку

Создать сектор

После этого на зоне, отображаемой в правом блоке экрана, возникнет область, выделенная цветом созданного сектора и появится возможность «обрисовать» границы сектора путем перетаскивания его основных точек.

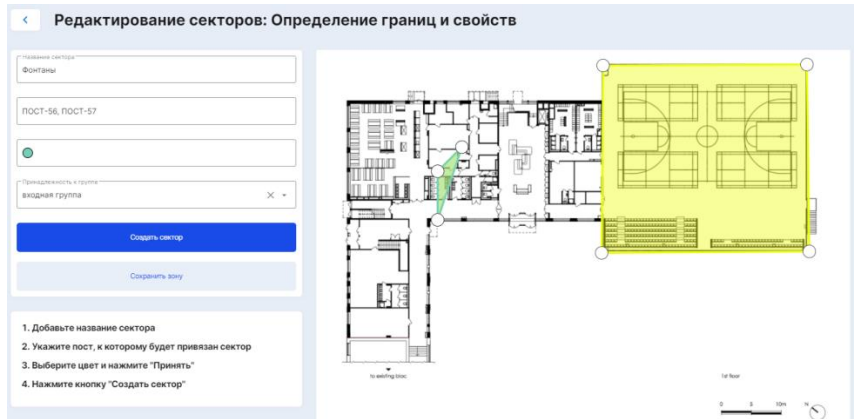

Вы можете выделить несколько областей путем повторного нажатия на кнопку «Создать сектор»

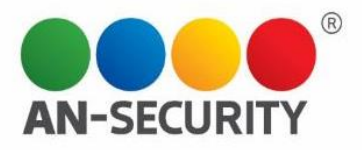

#### < Редактирование секторов: Определение границ и свойств

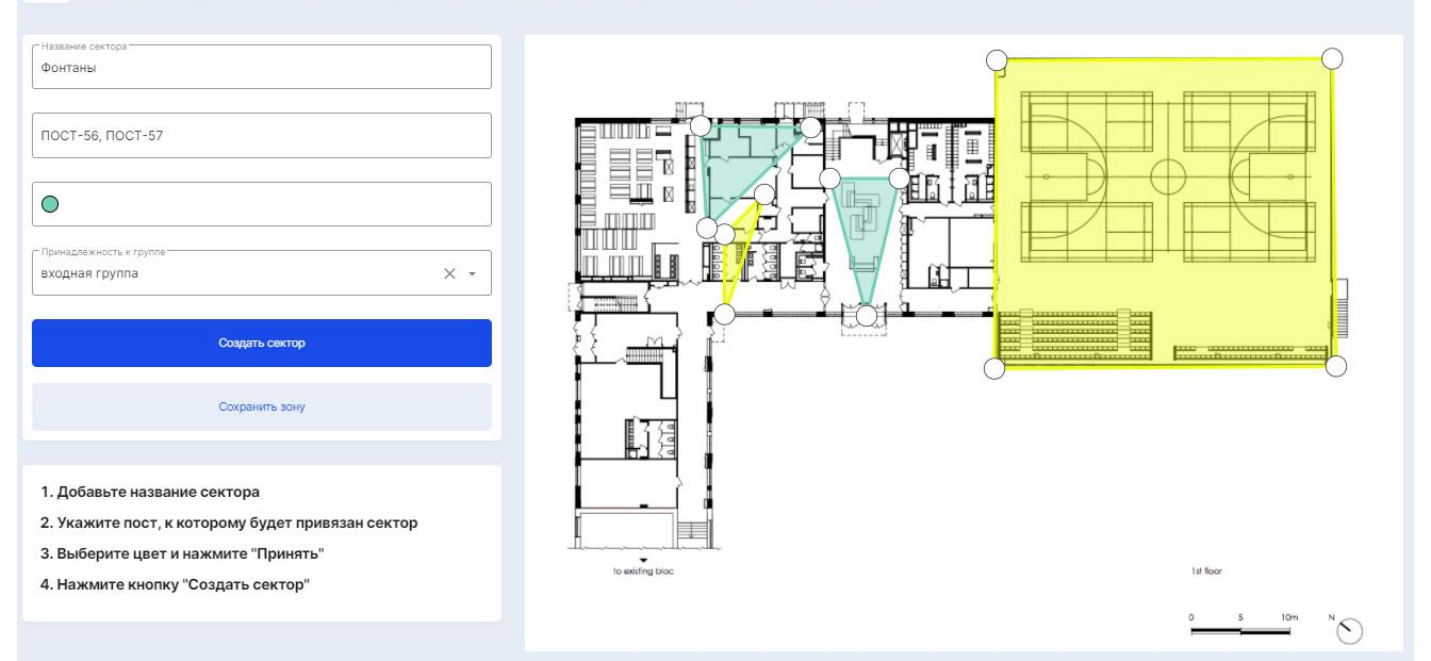

Примечание. При нажатии на существующий сектор, откроется опция редактирования этого сектора.

Примечание 2. Двойным кликом на рисунке сектора на цветной области, можно удалить сектор с карты.

После создания нового Сектора на выбранной зоне необходимо нажать на кнопку «Сохранить зону», либо отменить изменения, вернувшись на предыдущий экран.

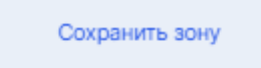

Прим. При создании сектора, его QR-код генерируется автоматически.

Воспользовавшись строкой поиска, также можно найти необходимый сектор(а). Для примера найдем созданный нами сектор «Фонтанты», принадлежаший к входной группе.

| Секторы              |                         |                   |              |                  | + Добавить сектор | Фонтаны       | ٩         |
|----------------------|-------------------------|-------------------|--------------|------------------|-------------------|---------------|-----------|
| Наименование сектора | Наименование группы     | • Указать пост    | ы            |                  | Указать цвет      |               | •         |
| наименование сектора | принадлежность к группе | привязанные посты | цвет сектора | QR-код           |                   |               |           |
| Фонтаны              | входная группа          | NOCT-56, NOCT-57  | •            | (20)<br>(23)     |                   | Редактировать | Удалить × |
| Фонтаны              | входная группа          | ПОСТ-56, ПОСТ-57  | •            | រួមស្វ<br>រួមស្វ |                   | Редактировать | Удалить × |

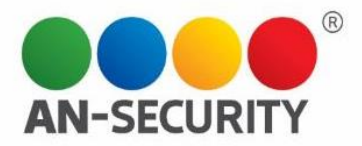

4 сектора 1 сектор

Редан

0 секторов Редактировать Удалить ×

ть Удалить ×

### 1.3 Подраздел «Группы»

Здесь отображается список существующих групп ТЦ с возможностью добавлять/редактировать или удалять группы.

| Группы           | + Добавить группу | поиск         | ٩         |
|------------------|-------------------|---------------|-----------|
| группы ~         |                   |               |           |
| Электроника      | 8 секторов        | Редактировать | Удалить × |
| ≻ Мусорки        | 3 сектора         | Редактировать | Удалить × |
| → Входы          | 4 сектора         | Редактировать | Удалить × |
| → Фуд Корд       | 4 сектора         | Редактировать | Удалить × |
| ▶ входная группа | 2 сектора         | Редактировать | Удалить × |
| ≻ служебный вход | 1 сектор          | Редактировать | Удалить × |

При нажатии на строку с выбранной группой, открывается список секторов с подробной информацией по ним (название сектора, принадлежность сектора к зоне, привязка по постам и QRкод сектора).

| - Входы      |                                                 |                                                                                                    |      | 4 сектора | Редактировать | Удалить × |
|--------------|-------------------------------------------------|----------------------------------------------------------------------------------------------------|------|-----------|---------------|-----------|
| секторы ~    | посты ч                                         | QR                                                                                                    | зоны |           |               |           |
| главный вход | NOCT-56, NOCT-52, NOCT-53                       | 50<br>8%                                                                                                    |      |           |               |           |
| • Крыша      | TECTnoct, NOCT-106, NOCT-10, NOCT-11, noct tect | and the second second s |      |           |               |           |
| • 3          | NOCT-57                                         | R                                                                                                    |      |           |               |           |
| • тест1      | пост-10, пост-11                                | 25                                                                                                    |      |           |               |           |

### Создание новой группы

Для создания новой группы необходимо нажать на кнопку «+ Добавить группу», расположенную в

## правой верхней части экрана

+ Добавить группу

Далее, в появившемся окне нужно ввести название новой группы и нажать на кнопку «добавить»

|   | Добавить новую груп | пу                  |           |
|---|---------------------|---------------------|-----------|
|   | наименование группы |                     |           |
|   | Одежда              |                     |           |
|   | Отменить            | Добавить            |           |
| С | озданная группа     | появится в списке г | л<br>рупп |
|   | ▶ входная группа    |                     |           |
|   | ≻ служебный вход    |                     |           |

| • | Одежда |
|---|--------|
| • | Одежда |

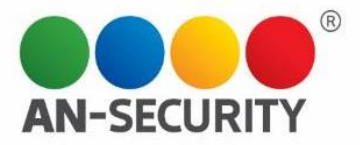

### 1.4 Подраздел «Зоны»

Данный подраздел содержит библиотеку зон территории объекта с информацией о секторах/группах/постах, относящихся к этой зоне, а также с функцией фильтрации по названию или группам, объекты которых находятся на данных зонах.

| Зоны                                                                                                    |                                                                                                    |                                                                                                    |         |              | + Добавить зону | поиск | ٩ |
|----------------------------------------------------------------------------------------------------|----------------------------------------------------------------------------------------------------|----------------------------------------------------------------------------------------------------|---------|--------------|-----------------|-------|---|
| Все зоны                                                                                                    | • Все группы                                                                                                    | •                                                                                                    |         |              |                 |       |   |
| секторы группы АЯ<br>пембесtor Без групп<br>test2 Электрон<br>test2 Электрон<br>тлаеньй вход Входы<br>Креша Входы<br>Фозый тестовый Без групп | лриналини<br>ы - Ж пост-50<br>ика - Ж пост-57<br>ика - Ж пост-57<br>ика - Ж пост- | ыке постъ И<br>, ПОСТ-57, TECTNOCT,<br>6, ПОСТ-10, ПОСТ-11, пост<br>, ПОСТ-52, ПОСТ-53<br>т, ПОСТ-52, ПОСТ-53<br>т, ПОСТ-106, ПОСТ-10,<br>пост тест | ax11 ax | pysms soly   |                 |       |   |
| • Правое крыло Электрон                                                                                                    | ика т ТЕСТпос<br>В ПОСТ-11,                                                                                                    | r, ПОСТ-106, ПОСТ-10,<br>лост тест                                                                                                    |         |              |                 |       |   |
| секторы группы А—Я                                                                                                    |                                                                                                    | привлзанные посты 2 эта                                                                                                    | аж за   | грузить зону |                 |       |   |
| мусорные баки Мусорки                                                                                                    | - <sup>1</sup> 00'<br>2 <sup>13</sup>                                                                                                    | ПОСТ-56, ПОСТ-52, ПОСТ-53                                                                                                    |         |              |                 |       |   |
| мусорные баки Мусорки                                                                                                    | - <sup>1</sup> 00'<br>2 <sup>01</sup>                                                                                                    | ПОСТ-56, ПОСТ-52, ПОСТ-53                                                                                                    |         |              |                 |       |   |
| Фонтаны входная г                                                                                                    | pynna 👻 👘                                                                                                    | пост-56, пост-57                                                                                                    |         |              |                 |       |   |
| • Фонтаны Входная г                                                                                                    | pynna • " <sup>f</sup> ad"<br>4 <sup>0</sup> <sup>1</sup> / <sub>4</sub>                                                                                                    | NOCT-56, NOCT-57                                                                                                    |         |              |                 |       |   |

Пример. Фильтрация – группа «Фуд Корт» Зоны

| Все зоны     | ×           | Фуд Корд                                                 | × •             |                    |                          |
|--------------|-------------|----------------------------------------------------------|-----------------|--------------------|--------------------------|
| секторы      | группы А—Я  | Электроника                                              |                 | 3 этаж             | Загрузить зону           |
| • 111        | Электроника | Мусорки                                                  |                 | 260 240            | 2.41                     |
| • 111        | Фуд Корд    | Фуд Корд                                                 |                 | ₹ 1 <sup>2</sup> 2 | 26 97 10 6m.A.           |
| 123123       | Электроника | входная группа                                           | -               |                    |                          |
| 222          | Фуд Корд    | - <sup>[20]</sup> TECT                                   | пост, пост тест | 8<br>8<br>720 2    | do 3                     |
| • 444        | Электроника | т <sup>г</sup> ад <sup>7</sup><br>д <sup>23</sup> д ПОСТ | -53             | 70m. A 2.40        | 00 A=3.00 A=1 A=1 Dom. a |
| — Макдоналдс | Фуд Корд    | - <sup>100</sup><br>2 <sup>10</sup> TECT                 | пост, пост тест |                    |                          |
| • тест1      | Входы       | - <sup>525</sup><br>2 <sup>55</sup> NOC1                 | -10, ПОСТ-11    | Открыть зону       | Добавить сектор          |

Также, в правом блоке выбранной зоны вы можете наблюдать следующий функционал:

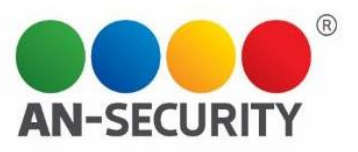

| секторы         | группы А—Я              |                     | привязанные посты         | 2 этаж          | Загрузить зону             |
|-----------------|-------------------------|---------------------|---------------------------|-----------------|----------------------------|
| – мусорные баки | Мусорки                 | ~ [0]               | ПОСТ-56, ПОСТ-52, ПОСТ-53 |                 |                            |
| – мусорные баки | Мусорки                 | - [00]              | ПОСТ-56, ПОСТ-52, ПОСТ-53 |                 |                            |
| Фонтаны         | входная группа          | تون<br>روم          | ПОСТ-56, ПОСТ-57          |                 |                            |
| Фонтаны         | входная группа          | - <sup>1</sup> 00'' | ПОСТ-56, ПОСТ-57          |                 | And an and a second second |
|                 |                         |                     |                           |                 | . The                      |
|                 |                         |                     |                           |                 | ° " " "                    |
|                 |                         |                     |                           | Открыть зону    | Добавить сектор            |
|                 |                         |                     |                           |                 |                            |
| • Загрузить     | <b>зону</b> – позволяет | выбрать но          | вое изображение (пл       | ан) для зоны из | памяти устройства          |
|                 |                         |                     |                           |                 |                            |

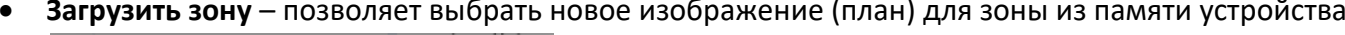

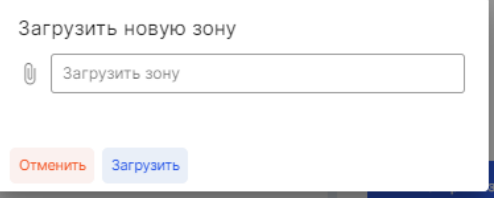

- Удалить зону удаление происходит при нажатии на иконку
- Открыть зону здесь можно посмотреть изображение зоны в реальном размере, а также • перейти на уже знакомый экран редактирования зоны/секторов (см ниже)

Î

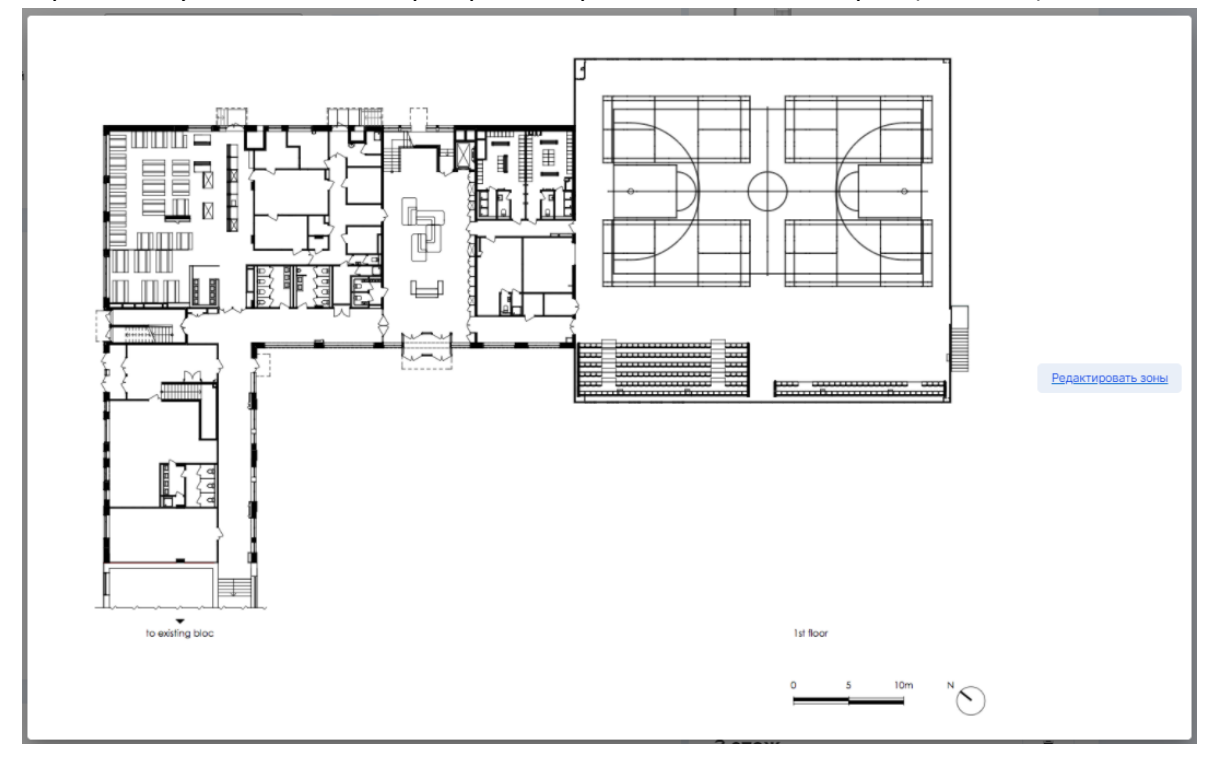

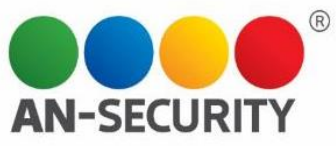

| < Редактирование секторов: Опре                                                                                                    | деление границ и свойств |
|----------------------------------------------------------------------------------------------------|--------------------------|
| Название сектора<br>Привязать посты<br>Спринядлежность к группе<br>Без группы Х х                                                                                                    |                          |
| Создать сектор<br>Сохранить зону                                                                                                    |                          |
| <ol> <li>Добавьте название сектора</li> <li>Укажите пост, к которому будет привязан сектор</li> <li>Выберите цвет и нажмите "Принять"</li> <li>Нажмите кнопку "Создать сектор"</li> </ol> | to existing too:         |

• Добавить сектор – нажатие на ссылку «добавить сектор» откроет уже знакомый экран «Редактирование секторов», как и в случае выше

### Редактирование секторов: Определение границ и свойств

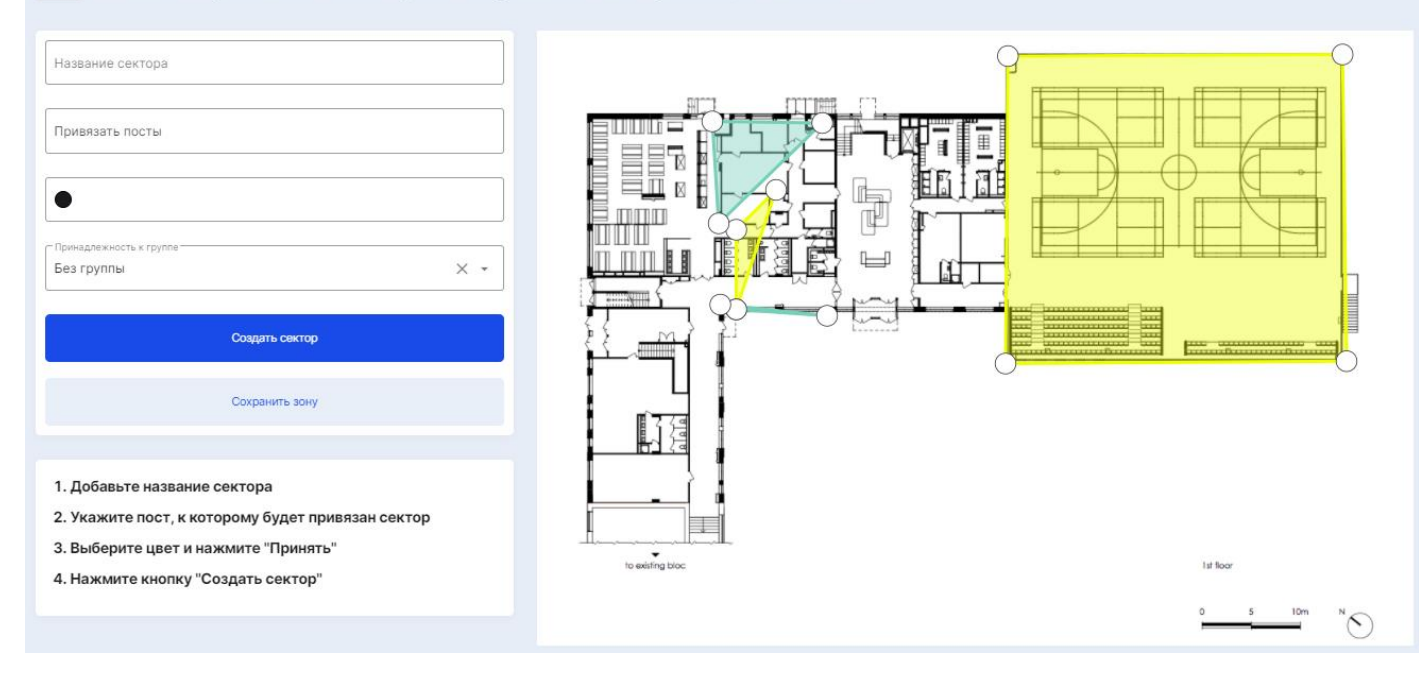

#### Создание новой Зоны

Для создания новой зоны необходимо нажать на кнопку верхней правой части экрана.

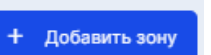

, которая находится в

В появившемся окне нужно заполнить поле наименования, а также загрузить изображение (план) новой зоны.

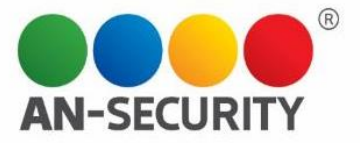

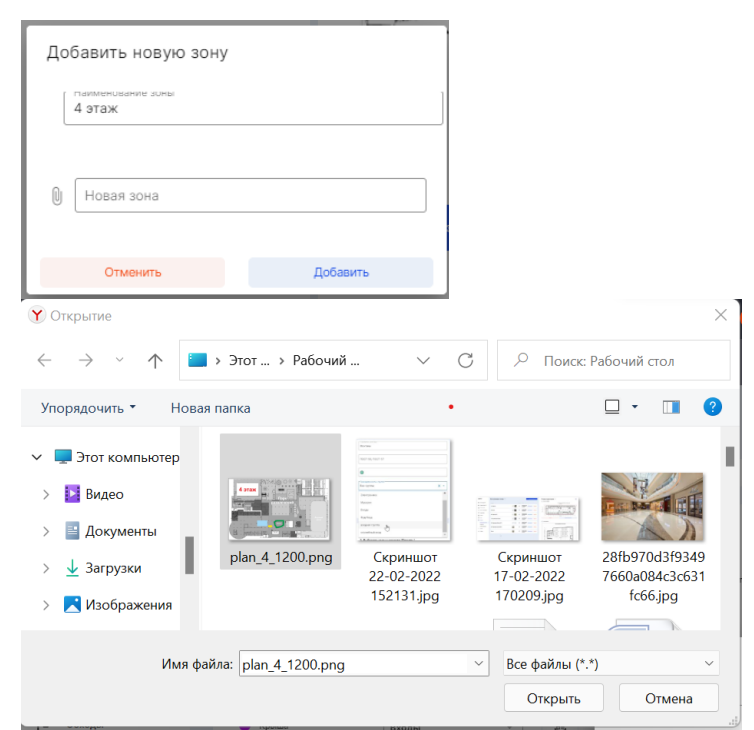

Сохранить новую зону можно, нажав на кнопку «Добавить». Созданная зона появится в библиотеке зон.

| секторы | группы А—Я | привязанные посты  | 4 этаж | Загрузить зону  |
|---------|------------|--------------------|--------|-----------------|
|         |            | Отсутствуют данные | 4 этаж | Арбавить сектор |